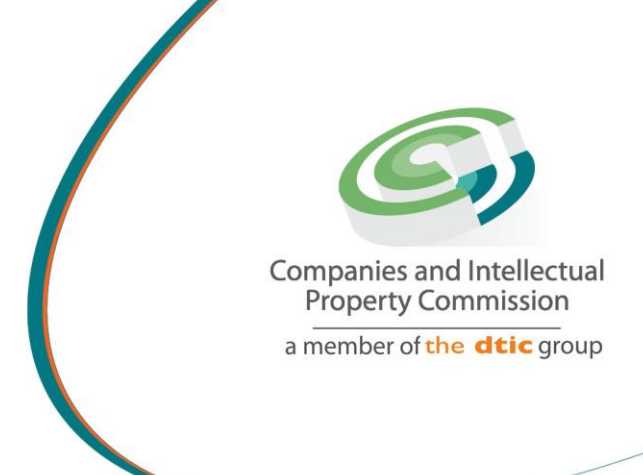

## STEP BY STEP GUIDE: NEW E-SERVICES NAME RESERVATION V2.3

the dti Campus (Block F - Entfutfukweni), 77 Meintjies Street, Sunnyside, Pretoria I P O Box 429, Pretoria, 0001 Call Centre: 086 100 2472 Website: www.cipc.co.za

CIPC StheelPC You Tube CIPC Companies and in Property Commission

## Step by Step Guide: New E-Services Name Reservation

## Note:

- Consult the step by step guide for Customer Registration for assistance in registering on the New E-services.
- Recommended browsers are Internet Explorer or Chrome. (FireFox is not advised)
- Name reservation fees are regarded as filing fees and not administrative fees and therefore, are non-refundable if rejected. It is thus advised, to provide four unique names when submitting your application instead of one.
- Any review relating to a name reservation should be directed to the Companies Tribunal. For contract information refer to <u>www.companiestribunal.org.za</u>.
- When using the new E-Services platform, card payments is the only payment option.
- Name reservation transactions MUST be paid for by midnight of the day the application was submitted, otherwise it will be deleted and the application will have to be restarted.
- The Name Reservation confirmation is available for download by the customer free of charge for 30 calendar days from date of reservation, where after R30.00 is payable in terms of Item 9 (Issuing an Electronic Certificate) of Table CR2B of the Companies Regulation, 2011 (as amended).

NB: There is no guarantee to the availability of a name when conducting a name search via the CIPC website or any other search. The name is only formally reserved upon approval by CIPC and the issuing of a notice in that regard.

Important: In order to use this step by step guide, you should have registered on the New E-services platform and verified you details.

NB: Names approved via New E-services platform cannot be used on any other platform e.g Mobile App, BizPortal or E-Services. The registration of a company or name change must be done via New E-services.

- 1. Visit the CIPC website <u>www.cipc.co.za</u> and click on **On-line transacting/New E-services.**
- 2. Complete your Username (e-mail address and Password). Click on Login.

|          | Companies and Intellectual<br>Poperty Commission<br>amount of the Bits party |  |  |
|----------|------------------------------------------------------------------------------|--|--|
|          |                                                                              |  |  |
|          |                                                                              |  |  |
| Username |                                                                              |  |  |
|          |                                                                              |  |  |
| Password |                                                                              |  |  |
| 1        | LOGIN                                                                        |  |  |

3. Click on Services and then on Start a New Name Reservation.

| 🙆 Home          | Services            | Amendments               |        | Financials  | 🙆 Autho          | vrization |                   |             |
|-----------------|---------------------|--------------------------|--------|-------------|------------------|-----------|-------------------|-------------|
| Start a New     | Name Reservation    |                          |        |             |                  |           |                   |             |
| All Name Rese   | rvations Name       | Reservations Requiring A | Action | Query Nar   | ne Reservation   |           |                   |             |
| Services - Nan  | ne Reservation - Re | quests                   |        |             |                  |           |                   |             |
| 🖒 Refresh       |                     |                          |        |             |                  |           |                   |             |
| Selected Filter | Default             |                          | $\sim$ | 👂 🛛 Quick S | earch: _All fiel | ds        | $\sim$            | <u>ل</u>    |
| REFERENCE NU    | MBER                | REQUEST TYPE             |        |             | STATUS           |           | COR 9.6 GENERATED | EXPIRY DATE |

4. Type your proposed name in the required field and click on Check Proposed Name Availibility.

**IMPORTANT NOTE:** it is advisable to conduct a Trade Mark Search (<u>https://iponline.cipc.co.za</u>) and a general web search using a search engine like Google, Yahoo etc. before submitting your name reservation application.

| osed Name(s) Availability Check :            |                                                                                                    |                                                                                                 |                                                      |
|----------------------------------------------|----------------------------------------------------------------------------------------------------|-------------------------------------------------------------------------------------------------|------------------------------------------------------|
|                                              | Please specify the type of name rese<br>Proposed Name Reser                                                              | rvation you wish to submit<br>vation                                                            |                                                      |
| *It is advised before submitting your name r | *Please enter at least 1 (one) proposed name. max<br>reservation application that you conduct a free Trade Mark search ( | imum of 4 (four), in order of preference.<br>https://iponline.cipc.co.za), and general web sear | ch using a search engine such as Google, Yahoo, etc. |
|                                              | Please Enter the Proposi                                                                                                 | ed Name here                                                                                    | _                                                    |
|                                              | Check Proposed Name                                                                                                    | : Availability                                                                                  |                                                      |
|                                              |                                                                                                    | Clear P                                                                                         | roposed Name                                         |

5. **IMPORTANT NOTE**:Names may only contain Alphabetical and numeric characters and the following special characters: (). -

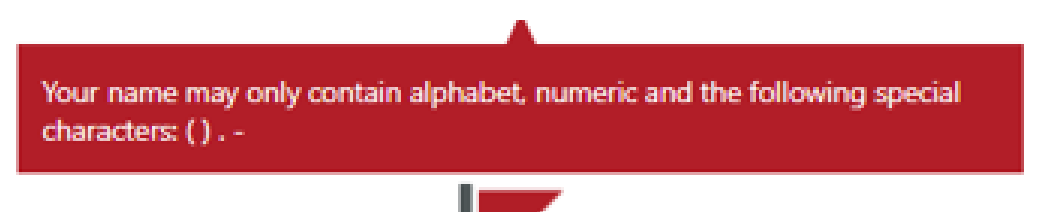

If the proposed name is **NOT AVAILABLE**, the message below will display, with the reason why the name is not available.

Note: The proposed name is not available.

- The proposed name contains forbidden word/s and cannot be submitted for review.
- The proposed name contains prohibited word/s and cannot be submitted for review.
- The proposed name has already been registered with an enterprise.

Click on "Clear Proposed Name" to enable you to continue.

| Magda's Pizza                                                                          |                     |
|----------------------------------------------------------------------------------------|---------------------|
| Your name may only contain alphabet, numeric and the following special characters: ( ) |                     |
|                                                                                        |                     |
| Note :The proposed name is not available !                                             |                     |
| The proposed name contains forbidden word/s and cannot be submitted for review         |                     |
| me                                                                                     | Clear Proposed Name |

6. If the name is available, a green flag will display with the words: **Note:** The Proposed Name is Available and can be added to the list of names being submitted for Name Reservation Approval. Click on "Add Proposed Name"

\*Please enter at least 1 (one) proposed name, maximum of 4 (four), in order of preference.

itting.your name reservation application that you conduct a free Trade Mark search (https://iponline.cipc.co.za) and general web search using a search energy and general web search using a search energy and general web search energy and general web search energy and general web search energ

| MARIA PIZZA                                                                                                    |    |
|----------------------------------------------------------------------------------------------------|----|
| Check Proposed Name Availability                                                                                           |    |
|                                                                                                    |    |
| Note : The Proposed Name is Available and can be added to the list of names being submitted for Name Reservation Approval. |    |
| Add Proposed Name                                                                                                    | ne |

7. Follow the same process to add more names (Up to four proposed names can be added in order of priority).

8. Once all names have been added, you can "Add to Cart" if you want to add more transactions. You can finalise all transactions and pay only once. Click on "Submit & Pay" if it is the only transaction that you would like to process.

| Add Proposed Name           |             | Clear Proposed Name |
|-----------------------------|-------------|---------------------|
| Proposed Names For Request: |             |                     |
| X Remove Selected Name      |             |                     |
| REQUESTED NAME              |             |                     |
| MARIA PIZZA                 |             |                     |
| MARIA REBEL PIZZA           |             |                     |
| MARIA UNIQUE PIZZA          |             |                     |
| MARIA SMILEY PIZZA          |             |                     |
| 4 of 4 Names Added          |             |                     |
| Back to dashboard           | Add To Cart | Submit & Pay        |

9. **Take note of the disclaimer:** This is only a preliminary search and does not guarantee that one of the proposed names will be reserved. You will be notified via email of the final results. Click on OK to submit the name reservation request.

| CIPC - N | NAME RESERVATION                                                                                                    | $\times$ |
|----------|----------------------------------------------------------------------------------------------------|----------|
| ?        | Hi MARIA                                                                                                    |          |
|          | Please note: The results as reflected on this screen is based on a preliminary search conducted on entity<br>names and does not guarantee that one of the proposed names will be reserved. | /        |
|          | You will be notified of the final results via the e-mail address as per your customer profile.                                                                                             |          |
|          | Do you want to submit this name reservation request ?                                                                                                    |          |
|          |                                                                                                    |          |
|          | OK Cancel                                                                                                    |          |

## 10. You will receive a name reservation reference number. Click on OK.

| CIPC |                                                                                                    | $\times$ |
|------|----------------------------------------------------------------------------------------------------|----------|
| i    | Action Complete Hi MARIA Your name reservation has been created and is pending payment ! Please review your cart to make a payment, your name reservation is submitted for approval once payment has been made. |          |
|      | Your Name Reservation Reference number is:<br>60000006307                                                                                                    |          |
|      | 01                                                                                                    |          |

11. When clicking on **"Financials/Shopping Cart"**, all unpaid cart items will be listed. Select the transactions that you would like to pay, and click on **"Add Item"**. The relevant items will move to the bottom of the screen under **"Selected Items to pay"**. Click on **Proceed to Payment**.

| 🕲 Home 🔞 Services 🙆 Amendm | nents 🔘 Financials 🔞 A | norization   |                 |                    |
|----------------------------|------------------------|--------------|-----------------|--------------------|
| Unpaid Cart Items          | Shopping Cart          |              |                 |                    |
| + Add Item × Remove Item   | Invoicing              |              |                 |                    |
| Selected Filter: Default   | Annual Returns         | ds 🗸 🗸       | Ċ               |                    |
| ITEM TYPE                  | ITEM DESCRIPTION       | CREATED DATE | ITEM STATUS     | AMOUNT             |
| Name Reservation           | 6000007121             | 2/18/2021    | Not Paid        | 1.00               |
| Name Reservation           | 6000007105             | 2/17/2021    | Not Paid        | 1.00               |
| Name Reservation           | 6000006331             | 12/3/2020    | Not Paid        | 1.00               |
| Name Reservation           | 6000006293             | 11/26/2020   | Not Paid        | 1.00               |
| Name Reservation           | 6000006292             | 11/26/2020   | Not Paid        | 1.00               |
|                            |                        |              |                 |                    |
| Selected Items To Pay      |                        |              |                 |                    |
| X Remove Item              |                        |              |                 |                    |
| ITEM TYPE                  | ITEM DESCRIPTION       | CREATED DATE | ITEM STATUS     | AMOUNT             |
| Company Registration       | 6000007103             | 2/17/2021    | Selected To Pay | 1.00               |
| Name Reservation           | 6000007102             | 2/17/2021    | Selected To Pay | 1.00               |
|                            |                        |              | Total Amoun     | t Due : R2,00      |
|                            |                        |              |                 | Proceed to Payment |
|                            |                        |              |                 |                    |

Complete required payment information and click on Pay.

| AYMENT INFORMATION |  |
|--------------------|--|
| Card Number        |  |
| Currency:          |  |
| Expiry Date:       |  |
|                    |  |
| 000                |  |
| Amount:<br>B50.00  |  |
|                    |  |
| Pay Cancel         |  |

12. The total amount will be reflected. Click on Proceed to Payment.

| Unpaid Cart Items               |                             |    |             |                    |        |                    |
|---------------------------------|-----------------------------|----|-------------|--------------------|--------|--------------------|
| + Add Item X Remove Item        |                             |    |             |                    |        |                    |
| Selected Filter: Default 🗸 🌾 Qu | uick Search: All fields 🗸 🗸 | C  |             |                    |        |                    |
| ITEM TYPE                       | ITEM DESCRIPTION            | CF | REATED DATE | ITEM STATUS        | AMOUNT |                    |
| Name Reservation                | 6000002733                  | 5/ | 5/12/2020   | Not Paid           | 50.00  |                    |
| Name Reservation                | 6000002735                  | 5/ | 5/12/2020   | Not Paid           | 50.00  |                    |
| Name Reservation                | 6000002745                  | 5/ | 5/12/2020   | Not Paid           | 50.00  |                    |
|                                 |                             |    |             |                    |        |                    |
| Selected Items To Pay           |                             |    |             |                    |        |                    |
| × Remove Item                   |                             |    |             |                    |        |                    |
| ITEM TYPE                       | ITEM DESCRIPTION            | CF | REATED DATE | ITEM STATUS        | AMOUNT |                    |
| Name Reservation                | 6000006307                  | 17 | 1/19/2020   | Selected To Pay    | 50.00  |                    |
|                                 |                             |    |             | Total Amount Due : | R50,00 |                    |
|                                 |                             |    |             |                    |        | Proceed to Payment |
|                                 |                             |    |             |                    |        |                    |

Authenticate the transaction and click on Continue.

Examples FNB and Capitec

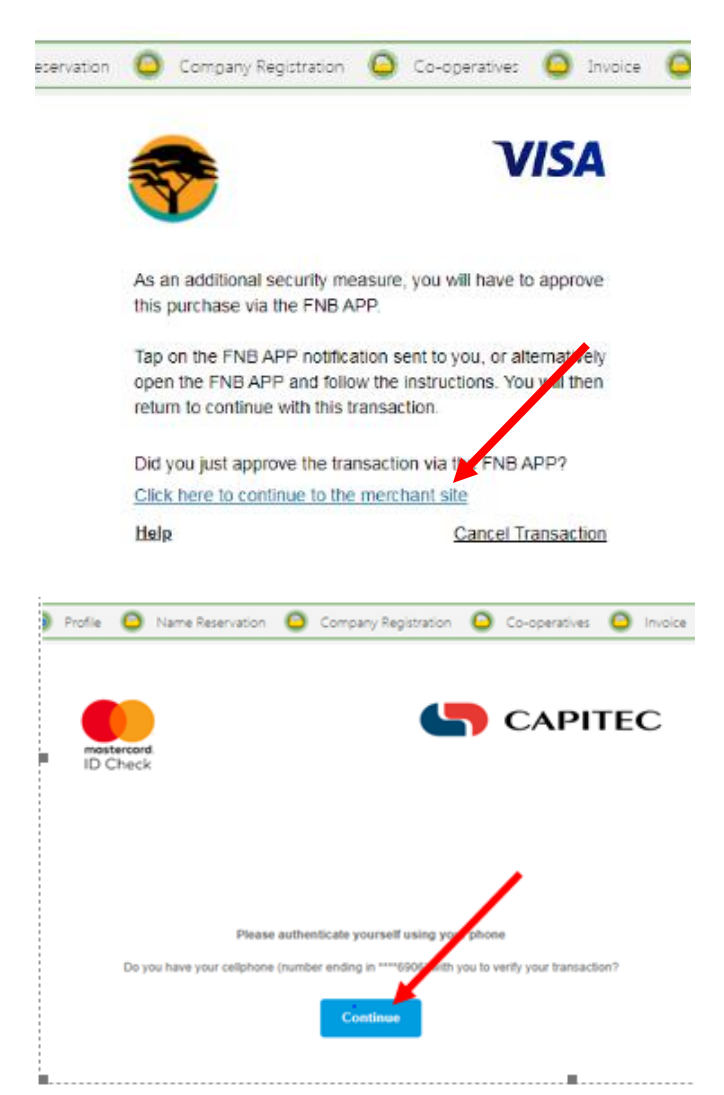

13. A message will display, confirming that the card holder has been authenticated. Click on OK.

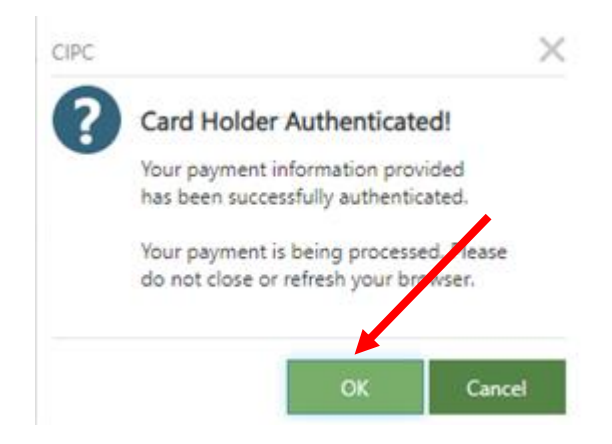

A payment confirmation message will display. Click on OK.

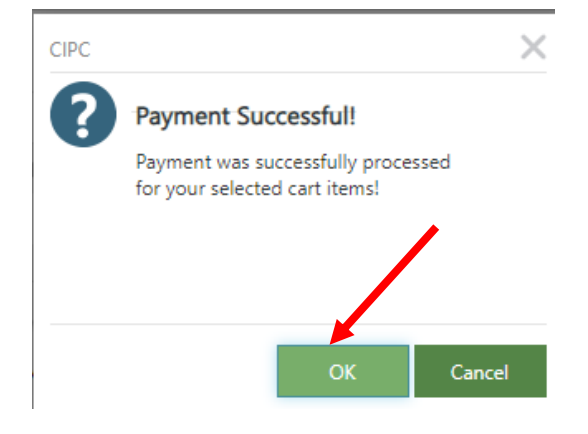

14. To continue, click on the relevant menu button to proceed to the following transaction.

| Payment Successful                 |                                         |              |                   |         |
|------------------------------------|-----------------------------------------|--------------|-------------------|---------|
| - aynion baccostar                 |                                         |              |                   |         |
| Dear Customer, MARIA MAGDALE       | NA SWEMMER                              |              |                   |         |
|                                    |                                         |              |                   |         |
| Thank you for transacting with the | CIPC.                                   |              |                   |         |
| Your payment for the below listed  | cart items were processed successfully! |              |                   |         |
| James Suggessfully Daild           |                                         |              |                   |         |
| Items Successfully Paid            |                                         |              |                   |         |
|                                    |                                         |              |                   |         |
| ITEM TYPE                          | ITEM DESCRIPTION                        | CREATED DATE | ITEM STATUS       | AMOUNT  |
| Name Reservation                   | 6000006331                              | 12/3/2020    | Paid              | 1.00    |
| Name Reservation                   | 6000007102                              | 2/17/2021    | Paid              | 1.00    |
| Name Reservation                   | 6000007105                              | 2/17/2021    | Paid              | 1.00    |
| Name Reservation                   | 6000007121                              | 2/18/2021    | Paid              | 1.00    |
| Name Reservation                   | 6000006292                              | 11/26/2020   | Paid              | 1.00    |
| Name Reservation                   | 6000006293                              | 11/26/2020   | Paid              | 1.00    |
| Company Registration               | 6000007103                              | 2/17/2021    | Paid              | 1.00    |
|                                    |                                         |              | Total Amount Paid | : R7,00 |